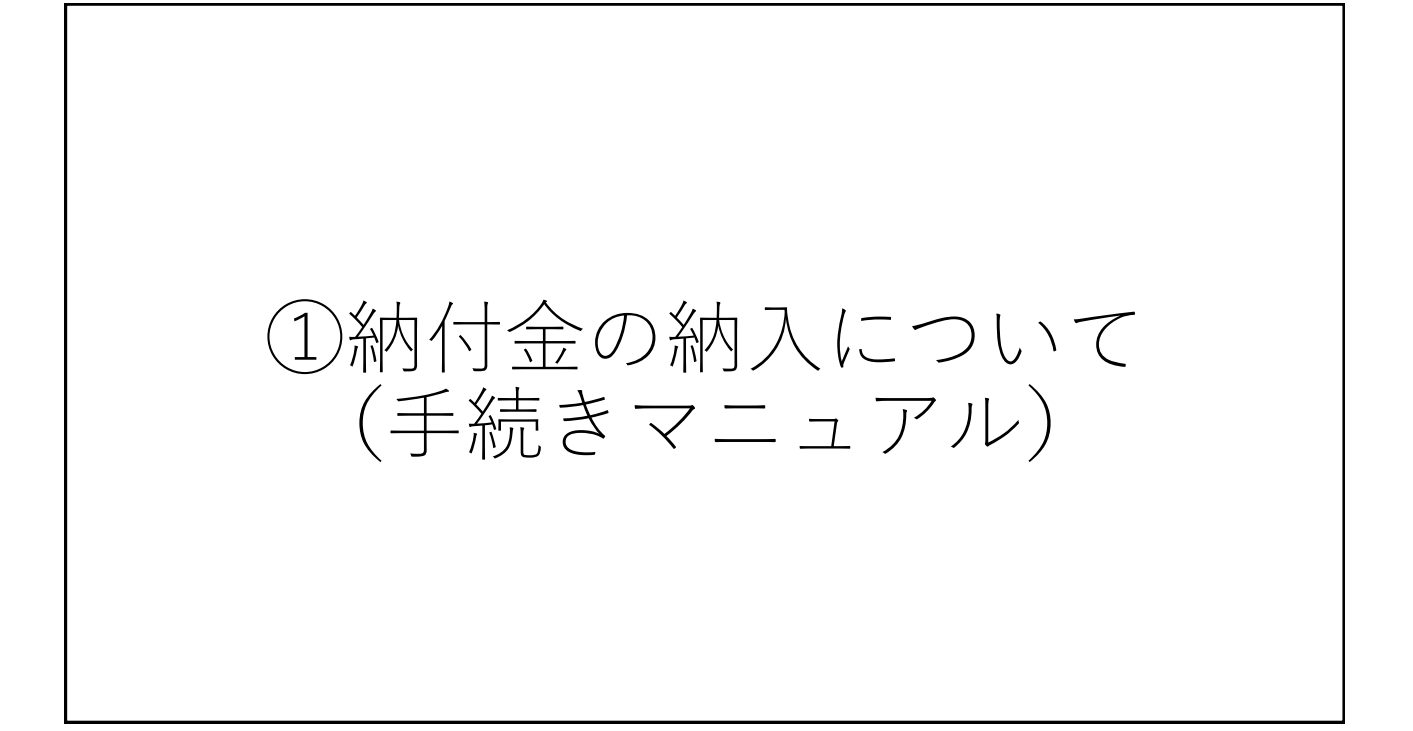

| Post@net                                                                                                    | 機能 家族・教員向け機能・ 導入学校 よくあるご質問 | アカウント作成ログイン |
|----------------------------------------------------------------------------------------------------|----------------------------|-------------|
|                                                                                                    | ログイン                       |             |
| <ul> <li>①インターネット出願サイト<br/>「Post@net」にログイン<br/>してください。</li> <li>※メールアドレスは<br/>アカウント登録の際に<br/>使用したものです。</li> </ul> |                            |             |

| 環境<br>環境 | Ence Fyr                    | メッセージ    | 学校一覧    | 出願内容一覧   | オープンキャ   | ンパス・ よく   | あるご質問        | アカウント -                 | ログアウ      |
|----------|-----------------------------|----------|---------|----------|----------|-----------|--------------|-------------------------|-----------|
|          |                             |          |         | 学校−      | -覧       | ②学校<br>「出 | を一覧の<br>出願内容 | 松山大学;<br>確認」を:          | から<br>クリッ |
| アカウント情   | 青報を先に設定して頂                  | きますと、出願の | 際に志願者情報 | の入力画面で初期 | 表示が可能です。 | して        | こくださ         | い。                      |           |
|          |                             |          |         |          |          |           |              |                         |           |
| 学校一覧     |                             |          |         |          |          |           |              |                         |           |
| 学校一覧     | 公山大学                        |          |         |          |          |           |              | *                       | ^         |
| 学校一覧     | 公山大学                        |          |         |          |          |           |              | ★                       | ^         |
| 学校一覧     | 公山大学<br><sub>松山大学ホームペ</sub> | ージ はじめに  | : 出願登録  | 出願內容確認   | 合百照会     | 入試情報サイト   | WEB7-        | ★<br>お気に入り解除<br>プンキャンパス | ^         |

| <sup>st@net</sup> トップ メッ<br><mark>ト環境</mark> | <b>៸セージ 学校一覧 出願内容一覧</b> | オープンキャンパス | 、▼ よくあるご質問     | アカウント 🔻 | ログアウ |
|----------------------------------------------|-------------------------|-----------|----------------|---------|------|
| 出願管理番号:                                      |                         |           |                |         | 追加出願 |
| 出願登録番号                                       |                         |           |                |         |      |
| 状態                                           | 未決済                     | (3        | 合格し、入学         | 手続を行い   | たい   |
| 入試区分                                         | スポーツ専願型選抜               |           | 入試制度を選ん        | んだうえで   | 、    |
| 志望学科                                         | 経営学部 経営学科               |           | 「八子子続」でしてください。 | とクリック   |      |
| 試験日                                          | 2022/11/26              |           |                |         |      |
| 試験会場                                         | 松山                      |           |                |         |      |
| 出願内容を確認                                      | 合否結果照会入学手続              | z         |                |         |      |

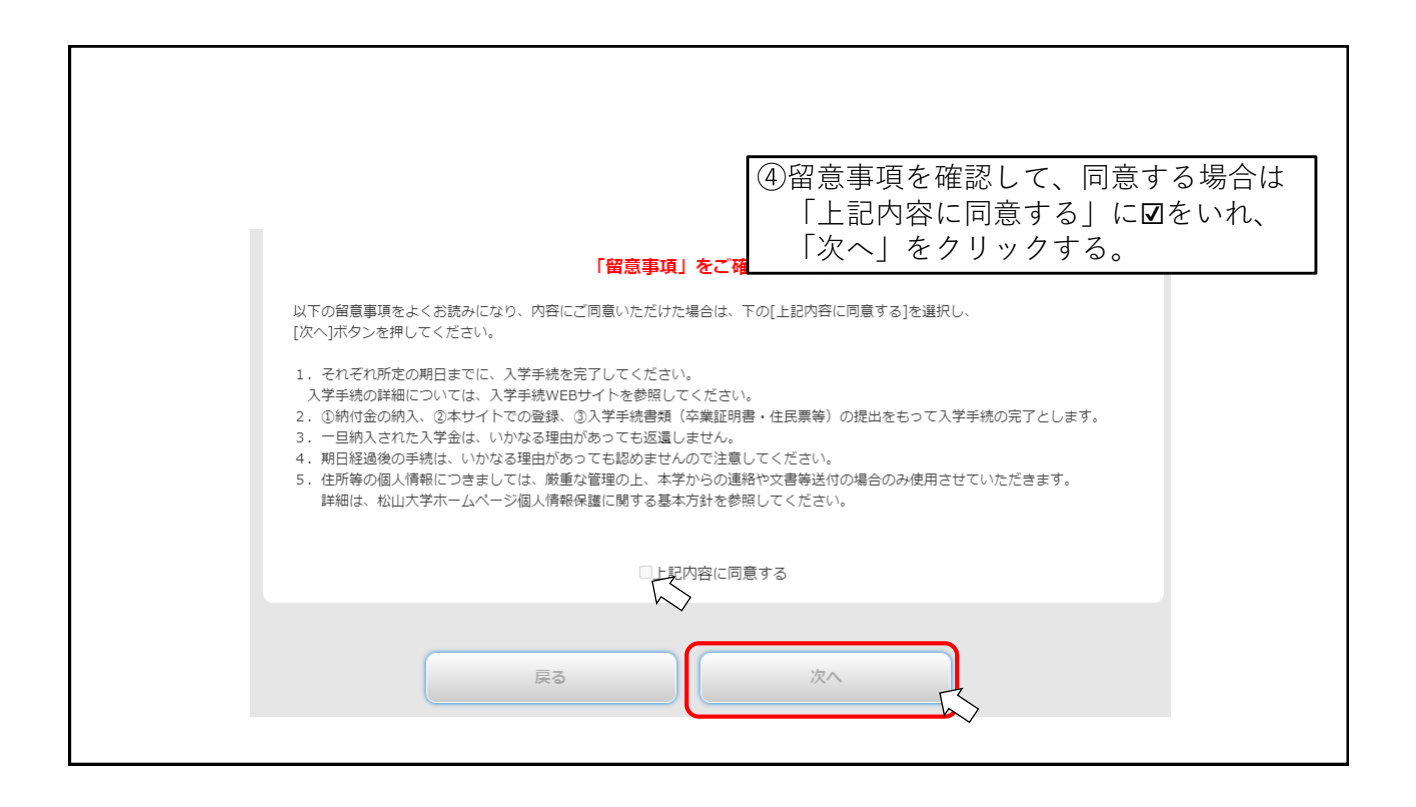

| 合格した学部・学科がすべて表示されます。入学を希望する学部・学科の入学手続情報登録のみおこなってください。<br>納付金は複数の学部・学科に振り込むことはできません。 |                |
|-------------------------------------------------------------------------------------|----------------|
|                                                                                     |                |
| <b>期時期</b> 日 1004507                                                                |                |
| 1234567                                                                             |                |
| 入試区分 スポーツ専業型選抜                                                                      |                |
| 合格学科 程度学部<br>程度学科                                                                   |                |
| 入学手续情報登録           手続           支払い                                                 |                |
| 入学手统情報 状况 未                                                                         |                |
| ** 「「主婦の」                                                                           | 古りいした          |
|                                                                                     | 又払い」を<br>アノギキい |
| 入学金の納入期間 2022/12/07 10:00 ~ 2022/12/20 15:00 プリックリレ                                 | ( \ /. 2 \ '.  |
| 人子面                                                                                 |                |
| 納入類 200,000円                                                                        |                |

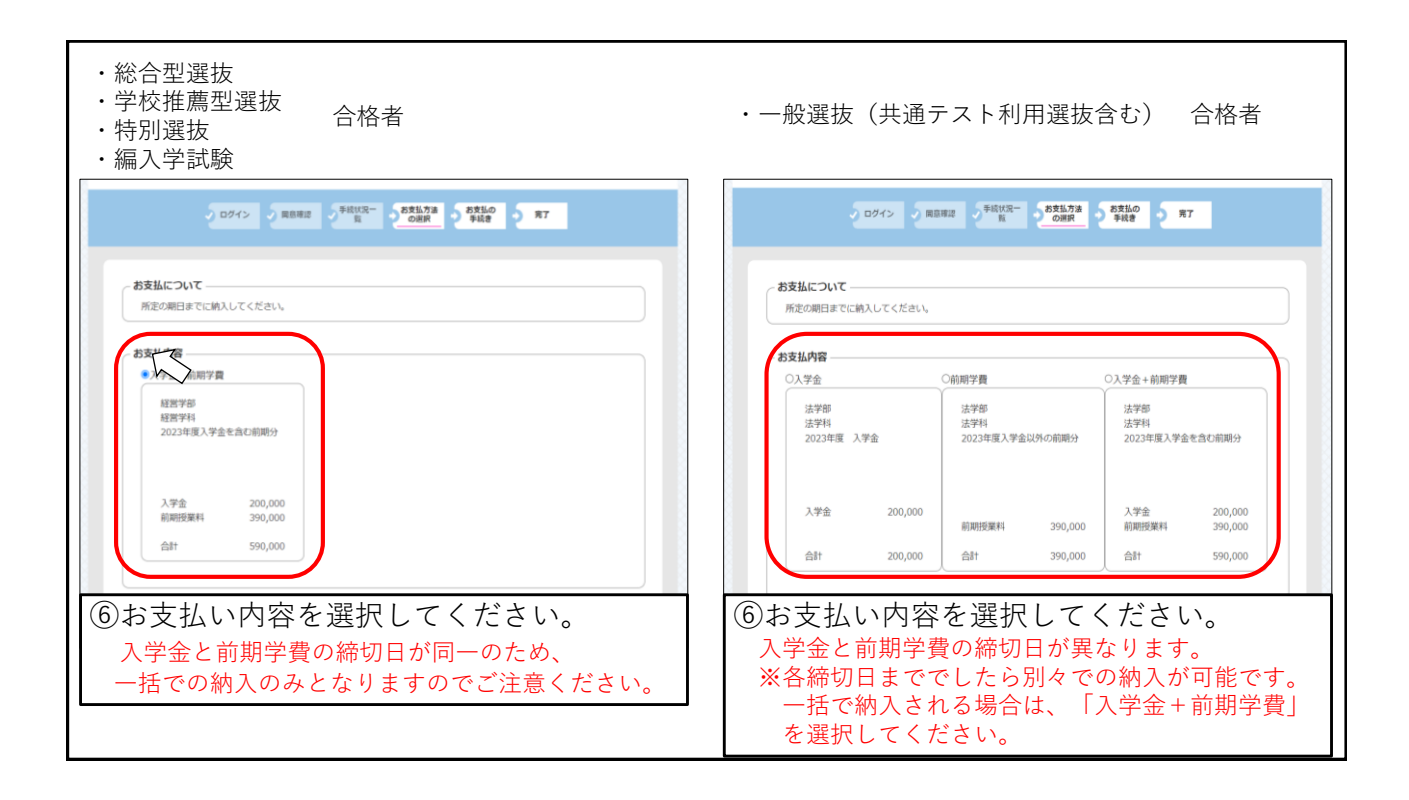

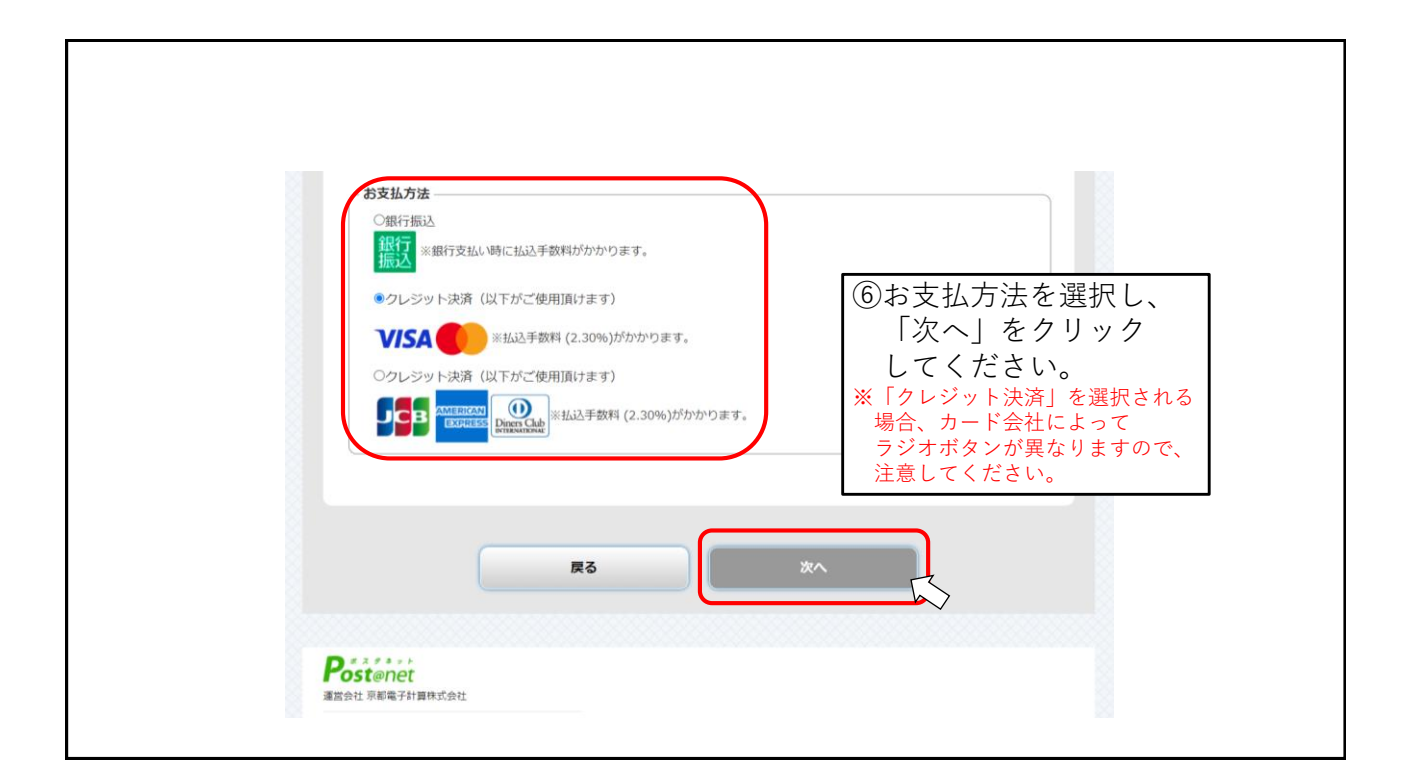

| モニナロ・<br>経営学科<br>2023年度入学金を含む前期分                                           |                                                                                                    |
|----------------------------------------------------------------------------|----------------------------------------------------------------------------------------------------|
| (安払期間)<br>2022/12/7 10:00 ~<br>2022/12/20 15:00<br>入学金 200,000             |                                                                                                    |
| 前周担望離料 390,000<br>合計 590,000                                               |                                                                                                    |
| 8支払方法<br>●クレジット決済(以下がご使用頂けます)<br>VISA ************************************ | <ul> <li>⑦「お支払内容」と「お支払方法」</li> <li>が正しく選択できているかどうか</li> <li>どうか再度確認してください。</li> <li>問題無いようでしたら、「次へ」</li> <li>をクリックしてください。</li> </ul> |
| 期日までに所定の手続を行った場合に限り、授業料・教育充実費を返還します。 な<br>理由があっても返還しません。                   | お、一度納入された入学金は、いかなる                                                                                                    |

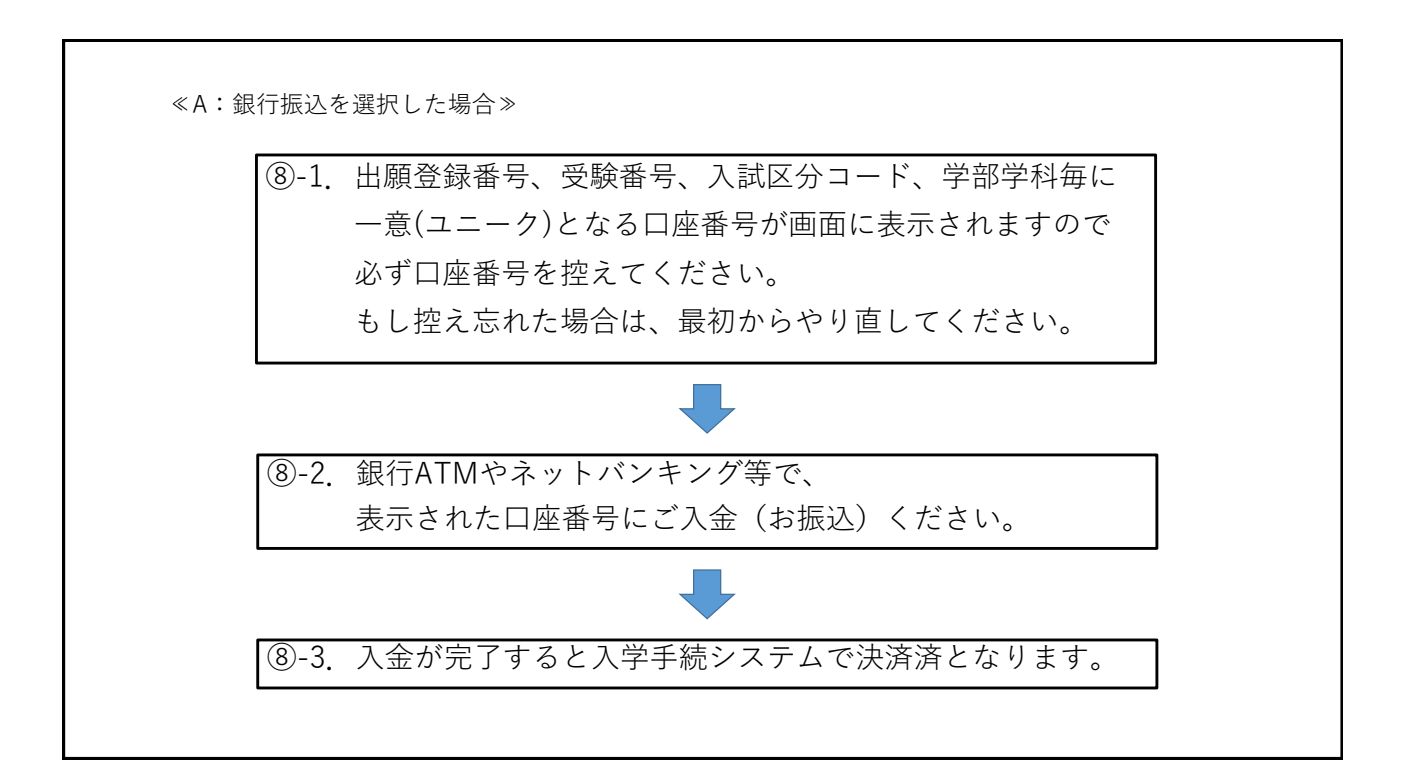

| ≪B:クレジットカード決済を選択した場合≫           |                                                                                                    |
|---------------------------------|----------------------------------------------------------------------------------------------------|
| b 支払い金額 603,570円<br>利用プランド VISA | <ul> <li>⑧決済時に使用するクレジットカードの情報を入力し、最後に「お支払い」をクリックしてください。</li> <li>※「お支払い金額」に表示されている金額は、『払込手数料』が加算された金額となります。</li> </ul> |

ſ

|                                           | 王持     |           | 入学手续情報登録                                |
|-------------------------------------------|--------|-----------|-----------------------------------------|
| ₩山大学 €3                                   | 1.00   |           | (11) (11) (11) (11) (11) (11) (11) (11) |
|                                           | 入学手続情報 | 状況        | *                                       |
| ネットで出願! こりゃラクだ!                           |        | 状況        | 液                                       |
| クログイン 東島津波 手続け現一 お支払方法 お支払の<br>第7 の原則 手続き |        | 支払方法      | クレジット                                   |
|                                           | 入学会    | 入学金の納入期間  | 2022/12/07 10:00 ~ 2022/12/20 15:00     |
| 決済の確認、手続情報の登録を引き続きされる場合は再度 ワインしてください。     |        | 納入額       | 200,000円                                |
|                                           |        | 免除        |                                         |
|                                           |        | 納入日       | 2022/10/18                              |
|                                           | 前期学費   | 状況        | Ā                                       |
|                                           |        | 支払方法      | クレジット                                   |
|                                           |        | 前期学費の納入期間 | 2022/12/07 10:00 ~ 2022/12/20 15:00     |
| ⑨左上の画面が表示され、再度ログイン                        |        | 納入額       | 390,000円                                |
|                                           |        | 免除        |                                         |
| した際に右の画面のように納入した                          |        | 納入日       | 2022/10/18 14:10                        |
| 入学金・前期学費の状況が「済」と                          |        |           |                                         |
| なっていれば納入が完了しています。                         |        |           |                                         |
|                                           |        |           |                                         |